## SUNGROW SBR HV Battery Parallel Extension Manual

#### Disclaimer

The material in this document has been prepared by Sungrow Australia Group Pty. Ltd. ABN 76 168 258 679 and is intended as a guideline to assist solar installers for troubleshooting. It is not a statement or advice on any of the Electrical or Solar Industry standards or guidelines. Please observe all OH&S regulations when working on Sungrow equipment.

#### Scope

This Manual describes the requirements and installation procedures for SBR battery parallel configuration.

Note: Maximum 4 batteries can be connected in parallel to compatible inverters.

#### **1.1 Requirement**

Hybrid inverter model: SH10RT Wifi dongle: WiNet SUNGROW SBR battery combiner box

GD\_202201\_Sungrow SBR HV Battery Parallel Extension Manual\_V1.1

Page 1 of 18

### **1.2 Scope of Delivery**

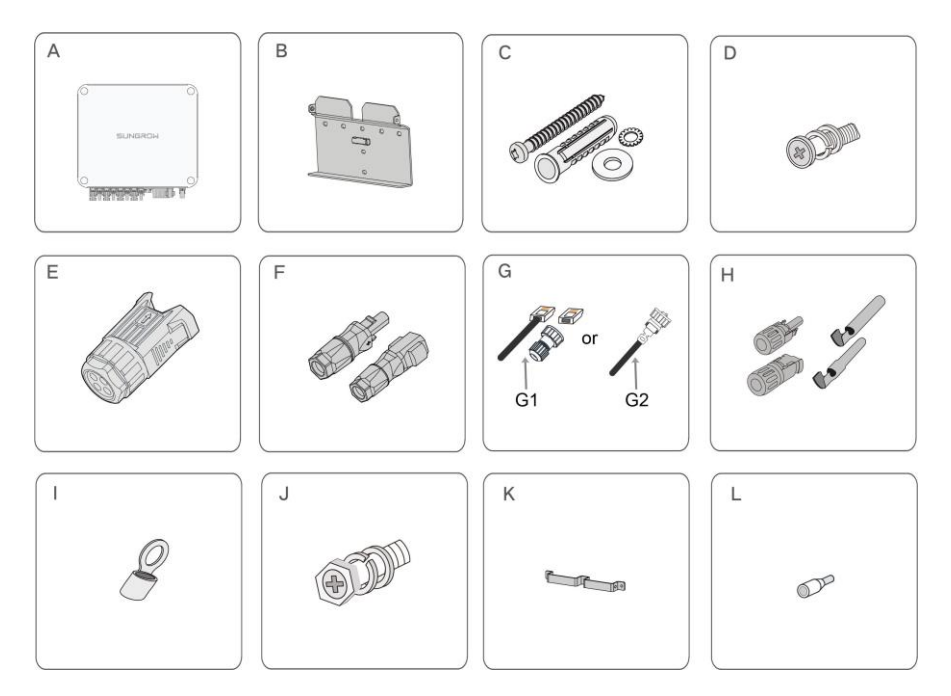

| Item | Name               | Quantity |
|------|--------------------|----------|
| А    | Combiner box       | 1        |
| В    | Bracket            | 1        |
| С    | Expansion plug set | 3        |
| D    | M4 screw set       | 1        |
| E    | COM2 connector     | 1        |
| F    | SUNCLIX connector  | 1        |
| G    | COM1 connector     | 1        |
| Н    | Battery connectors | 4        |
| 1    | OT terminal        | 1        |
| J    | M6 screw set       | 5        |
| К    | Mounting ear       | 1        |
| L    | Cord-end terminal  | 18       |

\* Images are for reference only. The actual products received may differ.

GD\_202201\_Sungrow SBR HV Battery Parallel Extension Manual\_V1.1

Page 2 of 18

### **1.3 Mounting the Combiner Box**

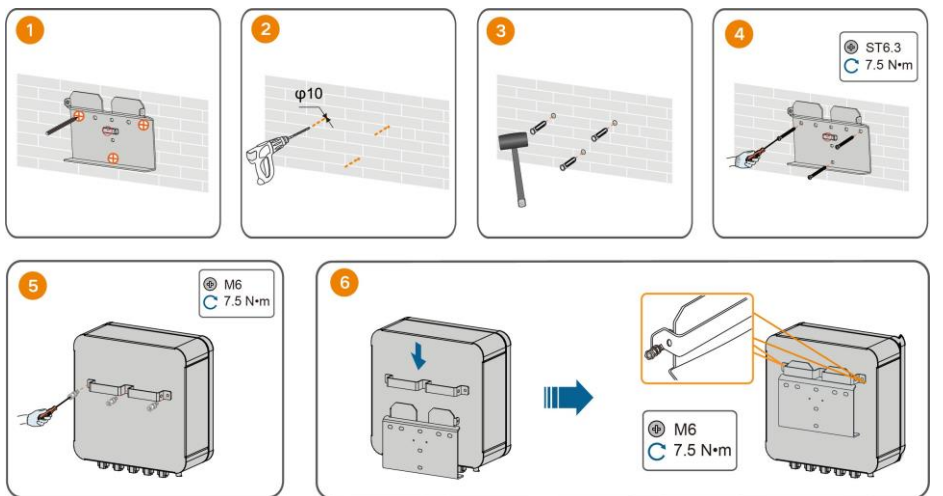

step 1 Install the wall-mounting bracket and mount the Combiner box to the bracket.

### 1.4 Terminal Description (Combiner Box)

All electrical terminals are located at the bottom of the combiner box.

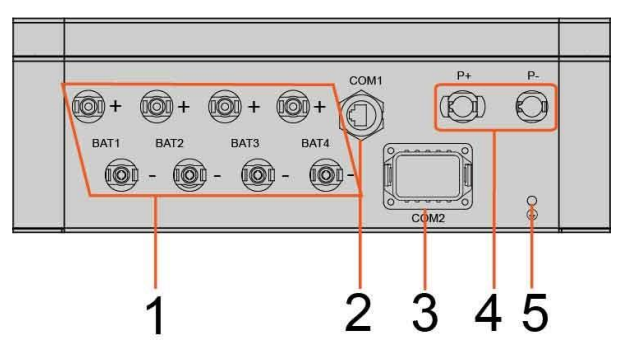

figure 1 Terminals at the Bottom of the Combiner Box

\* The image shown here is for reference only. The actual product received may differ.

table 5-1 The label description of Combiner Box terminal

| No.    | Label        | Description                                             |
|--------|--------------|---------------------------------------------------------|
|        | BAT1+, BAT1- |                                                         |
| 1      | BAT2+, BAT2- | BAT+ terminals, connected to the battery P+ terminal    |
| '      | BAT3+, BAT3- | BAT- terminals, connected to the battery P- terminal    |
|        | BAT4+, BAT4– | т                                                       |
| 2      | COM1         | Communication terminal, connected to the PCS communica- |
| 2 COMT | COMIT        | tion terminal                                           |
|        |              |                                                         |
| No.    | Label        | Description                                             |
| 3      | COM2         | Communication terminal, connected to the battery COMM   |
| Ŭ      | 001112       | terminal                                                |
| 4      |              | P+ terminal, connected to the PCS positive terminal     |
| 4 P4   | D. D         |                                                         |
|        | P+, P–       | P- terminal, connected to the PCS negative terminal     |

table 2 The label of COM2 terminal

| L1  | L2    | L1  | L2    | L1   | L2    | L1   | L2    | А     |
|-----|-------|-----|-------|------|-------|------|-------|-------|
| H1  | H2    | H1  | H2    | H1   | H2    | H1   | H2    | В     |
| BMS | 1/CAN | BMS | 2/CAN | BMS3 | B/CAN | BMS4 | I/CAN | RS485 |

table 3 The label description of COM terminal

| No.                                                                                   | Label                                  | Description                              |
|---------------------------------------------------------------------------------------|----------------------------------------|------------------------------------------|
|                                                                                       | BMS1/CAN (L1, L2, H1, H2)              |                                          |
| 1 BMS2/CAN (L1, L2, H1, H2)<br>BMS3/CAN (L1, L2, H1, H2)<br>BMS4/CAN (L1, L2, H1, H2) | Connected to the battery COMM terminal |                                          |
|                                                                                       | BMS3/CAN (L1, L2, H1, H2)              | connected to the battery committenninal. |
|                                                                                       | BMS4/CAN (L1, L2, H1, H2)              |                                          |
| 2                                                                                     | RS485 (A B)                            | Connected to the BMS, functionally       |
| 2                                                                                     | 1(0400 (/, D)                          | reserved.                                |

GD\_202201\_Sungrow SBR HV Battery Parallel Extension Manual\_V1.1

Page 4 of 18

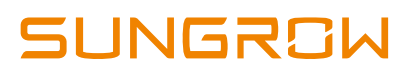

#### **1.5 Connection Diagram in Parallel System**

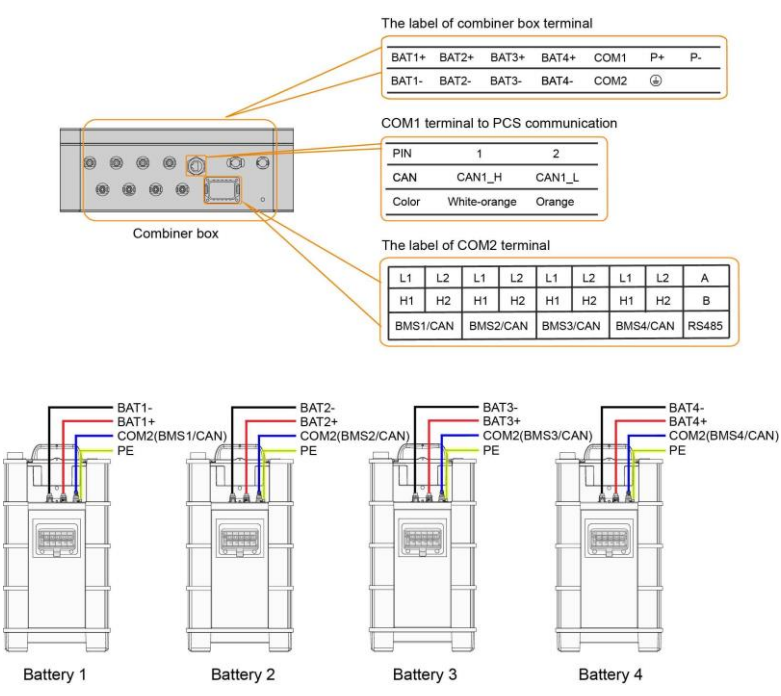

 The COMM terminal of the battery is connected to the COM2 terminal of the combiner box. Signal cable 1 white and orange cable is used as BMS/CAN\_H1; signal cable 2 orange cable is used as BMS/CAN\_L1; signal cable 5 white and blue cable is used as BMS/CAN\_H2; and signal cable 6 green cable is used as BMS/CAN\_L2.

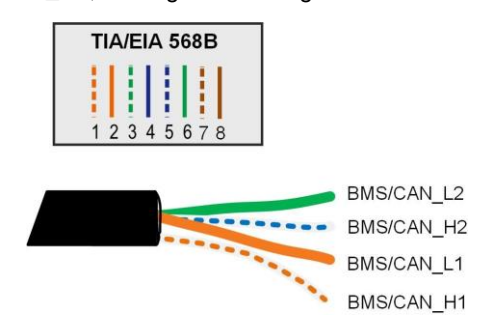

- The grounding terminal of the battery is connected to the PE terminal of the combiner box.
- The COM1 terminal of the combiner box is connected to the PCS. Signal cable 1 white and orange cable is used as CAN1\_H; and signal cable 2 orange cable is used as CAN1\_L.

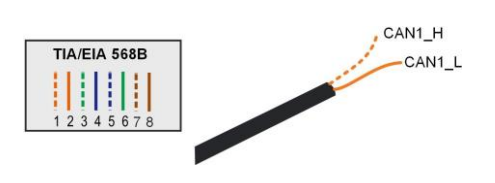

GD\_202201\_Sungrow SBR HV Battery Parallel Extension Manual\_V1.1

Page 5 of 18

### **1.6 PE Cable Connection**

step 1 Prepare an earth cable by shrink tub and lug.

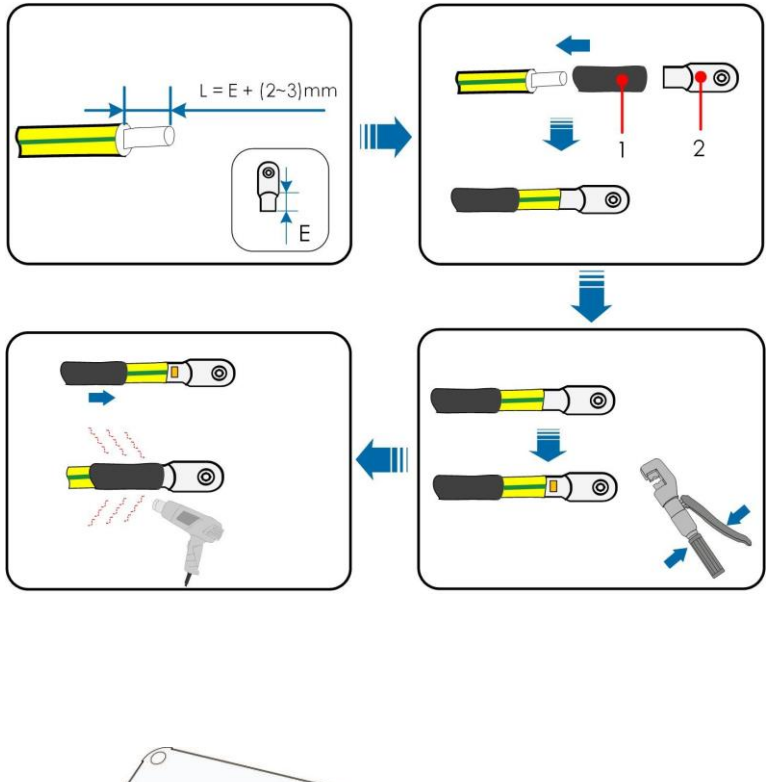

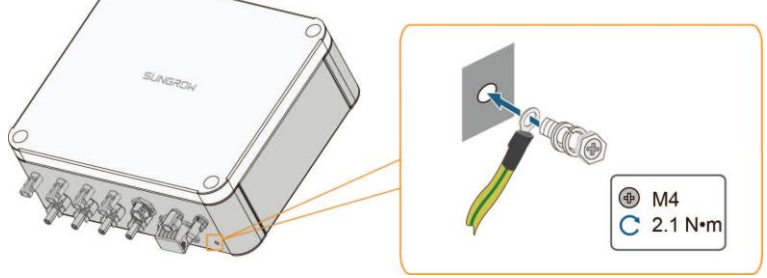

step 2 Remove the screw on the PE terminal and fasten the cable with a screwdriver.

step 3 Apply paint to the grounding terminal to ensure corrosion resistance.

GD\_202201\_Sungrow SBR HV Battery Parallel Extension Manual\_V1.1

# 1.7 Battery Connection (please use only the SUNCLIX connectors provided in the box)

1.7.1 Assembling the Battery Connectors

step 1 Strip the insulation from each DC cable by  $7{\sim}8$  mm.

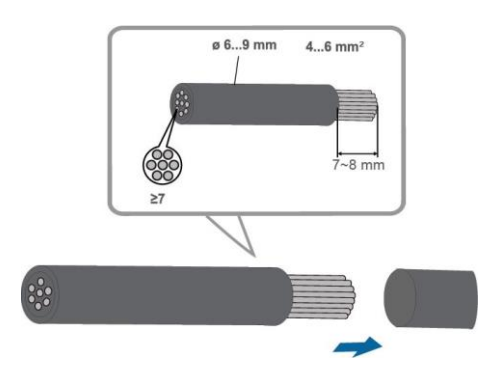

step 2 Assemble the cable ends with the crimping pliers.

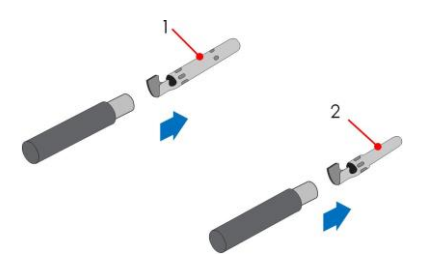

1: Positive crimp contact

2: Negative crimp contact

step 3 Lead the cable through cable gland, and insert the crimp contact into the insulator until it snaps into place. Gently pull the cable backward to ensure firm connection. Tighten the ca- ble gland and the insulator (torque 2.5 N.m to 3 N.m).

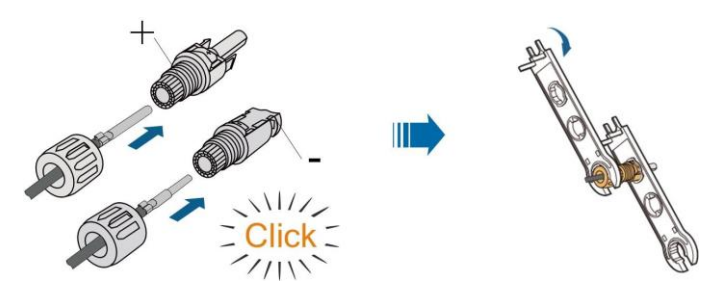

step 4 Check for polarity correctness.

GD\_202201\_Sungrow SBR HV Battery Parallel Extension Manual\_V1.1

#### 1.7.2 Installing the Battery Connectors

step 1 Connect the Battery connectors to corresponding terminals until there is an audible click.

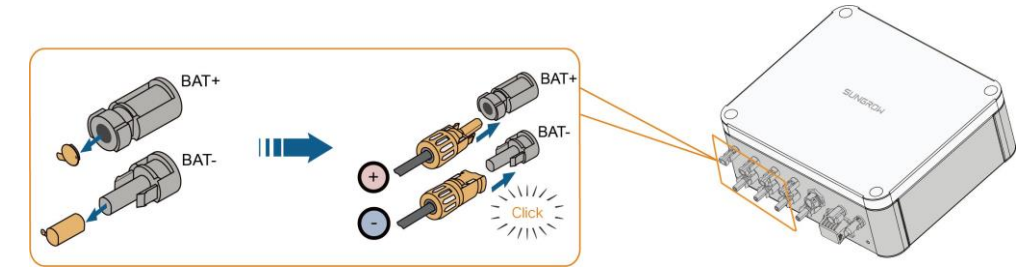

step 2 Seal the unused Battery terminals with the terminal caps.

GD\_202201\_Sungrow SBR HV Battery Parallel Extension Manual\_V1.1

Page 8 of 18

### **1.8 SUNCLIX Connection**

step 1 For the assembly of the SUNCLIX connector, refer to the appendix.

step 2 Remove the waterproof lid from P+ and P- the terminal.

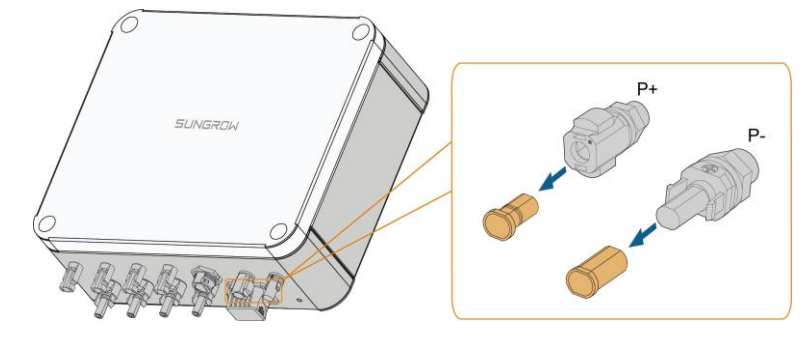

step 3 Plug the connectors into P+ and P- terminals.

#### 1.9 COM2 Cable Connection

#### 1.9.1 Assembling the COM2 Cable Connector

The BMS3/CAN terminal is used as an example for description.

step 1 Unscrew the swivel nut from the connector.

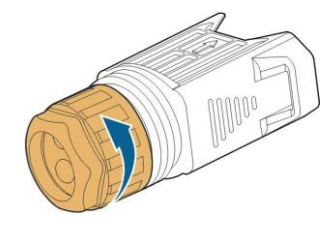

step 2 Take out the terminal block.

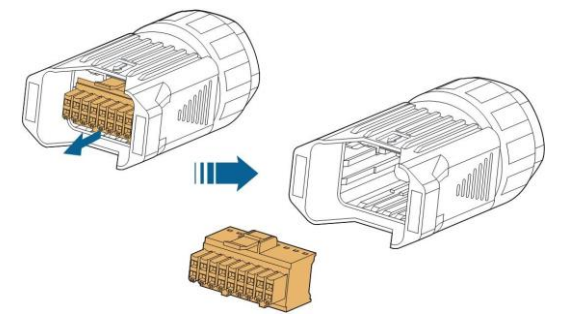

step 3 Remove the seal and lead the cable through the cable gland.

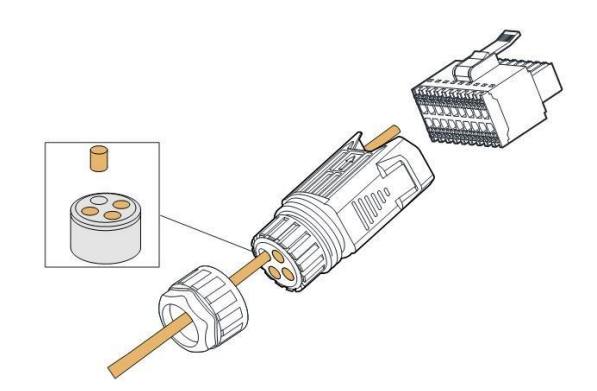

step 4 Strip the cable with a wire stripper.

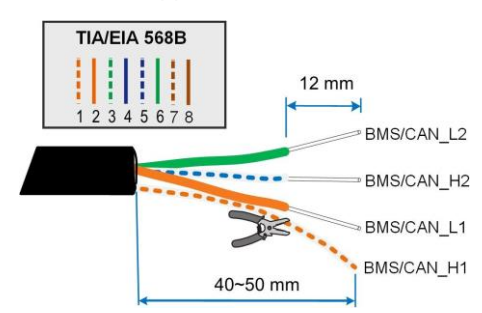

step 5 Crimp the cord end terminal .

GD\_202201\_Sungrow SBR HV Battery Parallel Extension Manual\_V1.1

Page 10 of 18

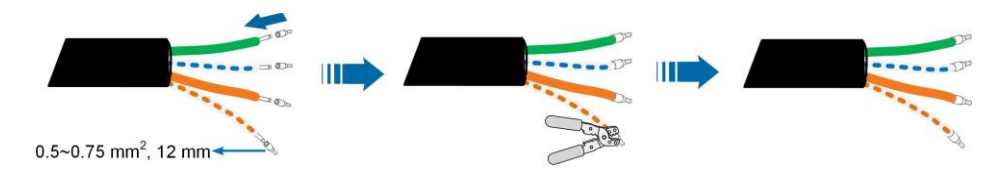

step 6 Plug the wires into the corresponding terminal according the labels on the bottom of the device.

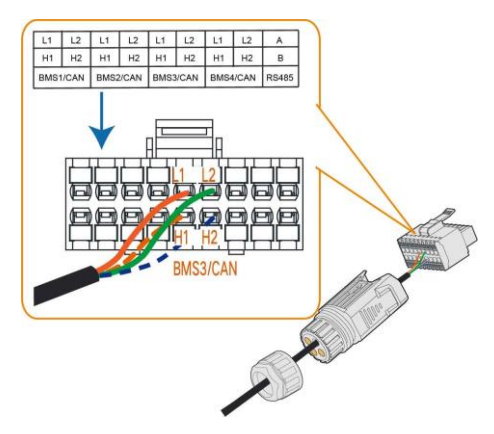

step 7 Pull the wires outward to check whether they are firmly installed.

step 8 Insert the terminal block into the connector until it snaps into place with an audible click.

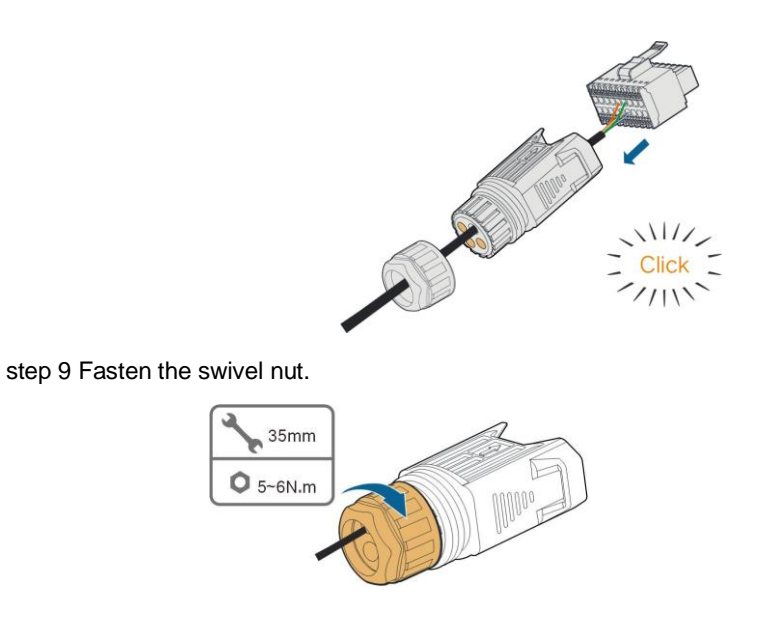

GD\_202201\_Sungrow SBR HV Battery Parallel Extension Manual\_V1.1

Page 11 of 18

#### 1.9.2 Installing the COM2 Cable Connector

step 1 Remove the waterproof lid from the COM2 terminal.

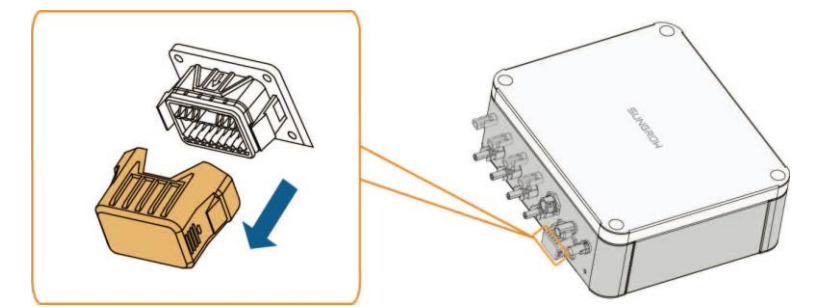

step 2 Insert the COM2 connector into **COM2** terminal on the bottom of the combiner box until there is an audible click.

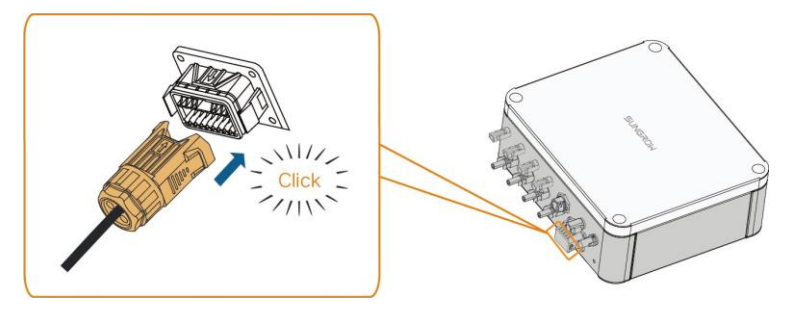

step 3 Pull cables outwards to confirm whether they are fastened firmly.

### 1.10 COM1 Cable Connection

step 1 For the assembly of the COM1 connector, refer to the appendix.

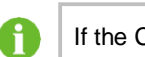

If the COM1 connector received is G2, please skip this step.

step 2 Insert the COM1 connector into **COM1** terminal on the bottom of the combiner box. Tighten the swivel nut.

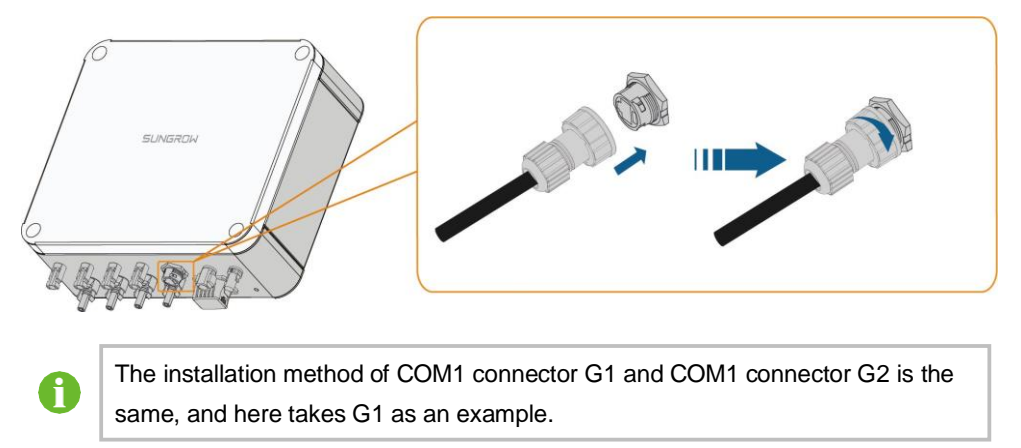

GD\_202201\_Sungrow SBR HV Battery Parallel Extension Manual\_V1.1

Page 13 of 18

#### 1.11 Firmware upgrade

A manual firmware upgrade might be applicable to do the battery parallel configuration. Please contact Sungrow service team before the commissioning.

There are two ways to do the manual firmware upgrade.

Method 1: Connect the inverter to the iSolarCloud, then ask Sungrow Service team to upgrade.

Method 2: Request a firmware upgrade package from Sungrow, and do it locally.

1.11.1 Upgrading firmware locally

step 1 Connect to the inverter through local access. Refer to the link Local Access Methods Guide

step 2 Change the Wi-Fi network on your mobile phone from your home network to the Sungrow inverter network (network starting with SG). Open iSolarCloud app again and click 'Local Access'  $\rightarrow$  select WLAN access  $\rightarrow$  enter the 'user' for the account and "pw1111" for the password  $\rightarrow$ click 'Login'. (Figure 4).

| 12:32                 | all 🗢 💶 |
|-----------------------|---------|
| MORE                  |         |
| Sungrow               |         |
|                       |         |
| A Profile             |         |
| WLAN Configuration    |         |
| 📒 Local Access        | >       |
| Firmware Download     |         |
| 0 Live Data           |         |
| Message Center        |         |
| G My Service Provider |         |
| 7 FAQs                |         |
| Feedback              |         |
|                       |         |

Figure 4 Local Access

GD\_202201\_Sungrow SBR HV Battery Parallel Extension Manual\_V1.1

Now click on the '**More**' button located on the bottom right corner of the iSolarCloud APP (Figure 7) and Select '**Update firmware**' (Figure 8).

| amaysim 🗢       | 15:12<br>SG10KTL-M<br>SN:A1810071474 | @ Ø 60% <b>=</b> |
|-----------------|--------------------------------------|------------------|
| ult shutdown    |                                      |                  |
| 0 W             |                                      | -0               |
|                 |                                      | N                |
| Current power   |                                      | 0 w              |
| Power installed |                                      | 10.0 kW          |
| Yield today     |                                      | 0.0 kWh          |
| Total yield     |                                      | 8 kWh            |
|                 |                                      |                  |
|                 |                                      |                  |
| Hame            | Chart                                | More             |

Figure 5 Local Access

Figure 6 Device Upgrade

Step 3 Select the firmware upgrade package which is received from Sungrow Service team. Tap "confirm" on the prompt message, and allow 15 minutes for it to finish the upgrade.

| 13:25                                          | <b>::!!</b> 5G 📭 |
|------------------------------------------------|------------------|
| < васк                                         |                  |
| SELECT FIRMWAR                                 | E                |
| Local Files                                    |                  |
| SBRBCU-S_22011.01.11_                          | _unpack1.zip     |
| Downloaded file                                |                  |
| SG3K-D_SG6K-D_CrysG<br>SG5K-D                  | 2D_20210607.zip  |
| SG3K-D_SG5K-<br>D_CrysG2D_V31_202112<br>SG5K-D | 202.zip          |
| M_WIFI-RAK475_V31_V0<br>WiFi-V31               | 01_Q.zip         |
| M_WIFI-RAK475_V25_V<br>WiFi-V25                | 01_D.zip         |
|                                                |                  |
|                                                |                  |
|                                                |                  |
|                                                |                  |
|                                                |                  |
|                                                |                  |
|                                                |                  |

GD\_202201\_Sungrow SBR HV Battery Parallel Extension Manual\_V1.1

Page 15 of 18

# Appendix

#### 1. Assembling the SUNCLIX Connector

#### NOTICE

JNGROW

During assembly, be careful not to contaminate, pull out, or shift, the seal in the cable gland. A contaminated or shifted seal impairs strain relief and leak tightness.

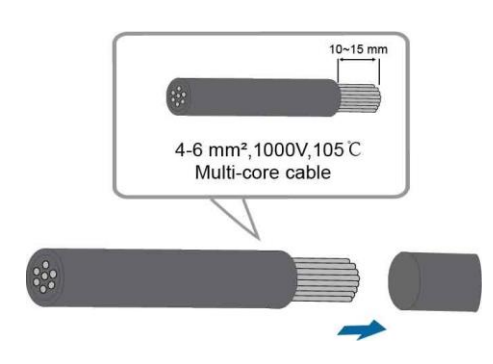

step 2 Pry the connection open and pull the sleeve and the insert apart.

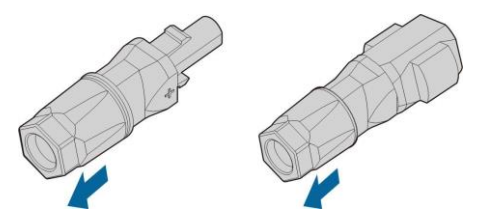

step 3 Insert the stripped cable into the cable gland up to the stop. The stranded wire can be seen inside the spring. Press the spring down until it audibly snaps into place.

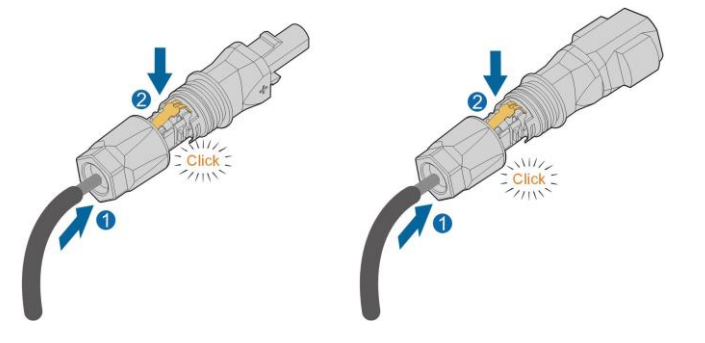

GD\_202201\_Sungrow SBR HV Battery Parallel Extension Manual\_V1.1

Page 16 of 18

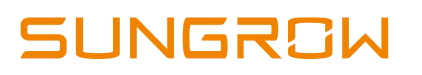

step 4 Push the insert into the sleeve and tighten the cable gland (torque 2 N·m).

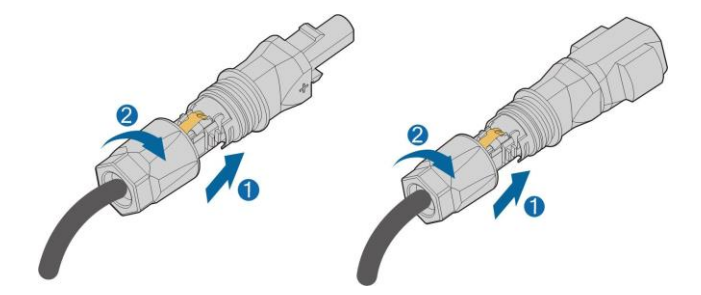

GD\_202201\_Sungrow SBR HV Battery Parallel Extension Manual\_V1.1

Page 17 of 18

2. Assembling the Communication Connector A If the communication connector received is G2, please skip this step. step 1 Unscrew the swivel nut from the connector. step 2 Remove the inner rubber gasket. step 3 Insert the RJ45 plug into the front plug connector until there is an audible click, and install the rubber gasket. step 4 Tighten the swivel nut.

GD\_202201\_Sungrow SBR HV Battery Parallel Extension Manual\_V1.1

Page 18 of 18